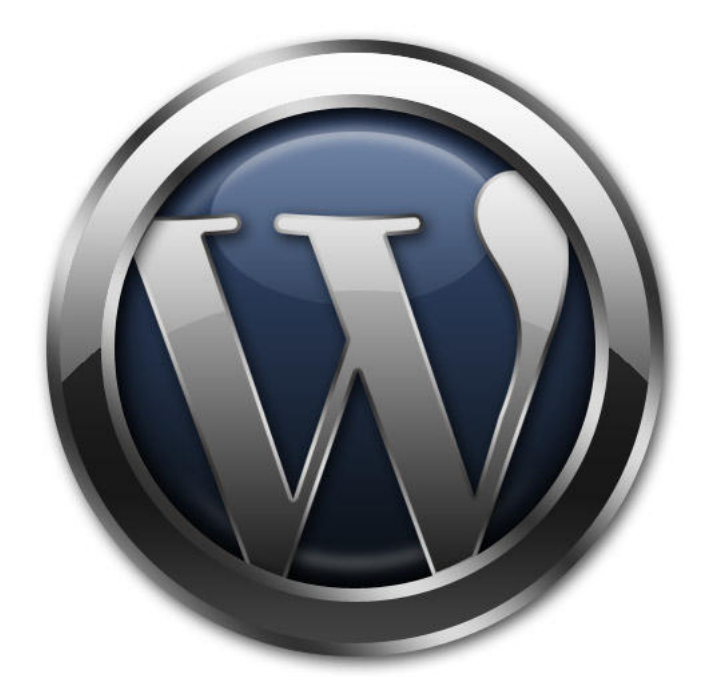

# WORDPRESS

# → WordPress 簡易マニュアル

# 基本操作編

# →目次

| ■ログインする           |   | 1  |
|-------------------|---|----|
| ■管理画面の説明          | — | 2  |
| ■新規投稿をする          | _ | 3  |
| ■新規投稿画面の説明        | — | 4  |
| ■画像を挿入する          | — | 5  |
| ■リンクを挿入する         | — | 6  |
| ■カテゴリー設定          | _ | 7  |
| ■タグ設定             | _ | 8  |
| ■プレビュー画面で投稿前の確認   | _ | 9  |
| ■新規投稿の公開前までの手順まとめ | _ | 10 |
| ■投稿情報の再編集         | _ | 11 |
| ■コメントの扱い          | _ | 12 |

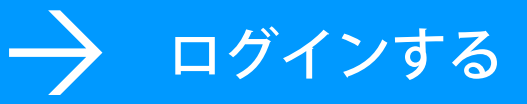

投稿や編集をするには管理画面から行います。管理画面へはインターネット URL で アクセスします。別紙のログイン情報よりユーザー名とパスワードを入力し、 ログインします。

|   | ユーザー名<br>パスワード<br>ログイン状態を保存する<br>ログイン | ユーザー名と<br>パスワードを入力 |
|---|---------------------------------------|--------------------|
| 2 | ← KIDOUMARU へ戻る                       | ログイン<br>           |

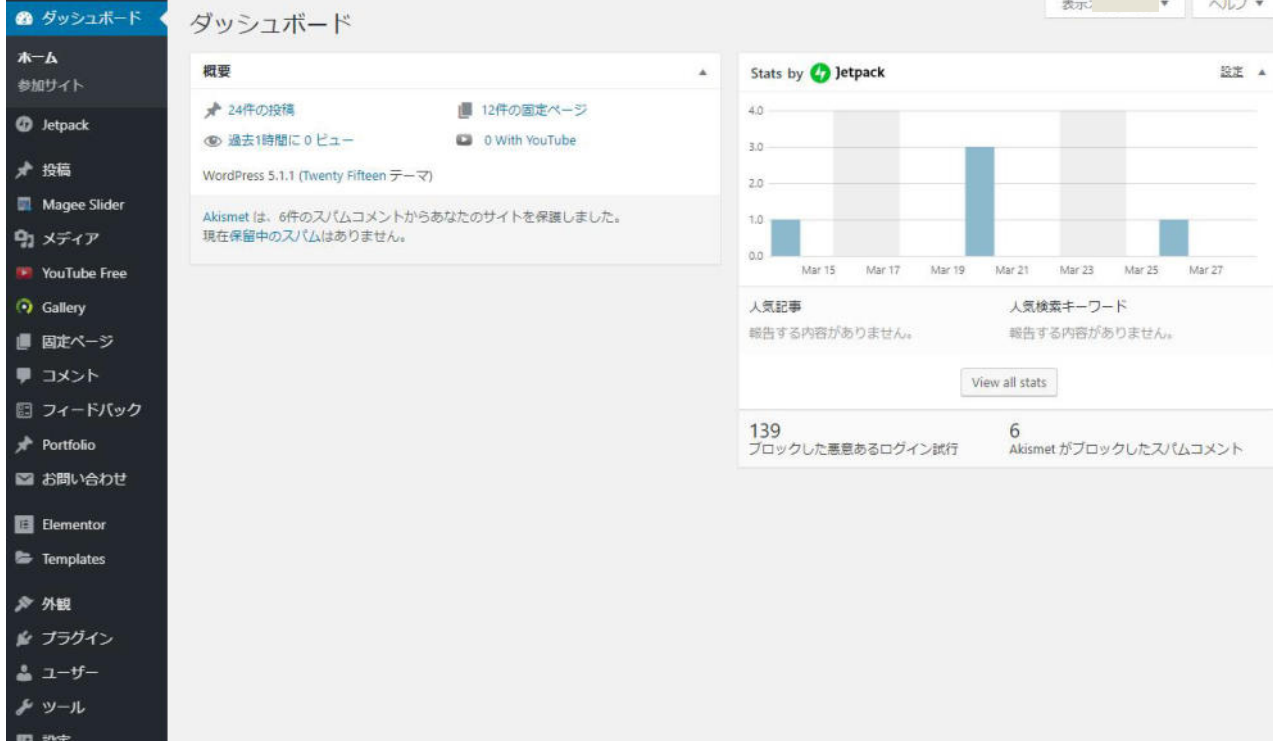

ログインすると管理画面になります。

| ナビゲー             | ーションメニュー                                 | メイン画面             |                                                      |
|------------------|------------------------------------------|-------------------|------------------------------------------------------|
|                  |                                          |                   |                                                      |
| (h               | 概要                                       |                   | Stats by 🚱 Jetpack                                   |
| ack              | ★ 24件の投稿                                 | ■ 12件の固定ページ       | 4.0                                                  |
|                  | ◎ 過去1時間に0ビュー                             | O With YouTube    | 3.0                                                  |
|                  | WordPress 5.1.1 (Twenty Fifteen デー       | -국)               | 2.0                                                  |
| ee Slider        | Akismet は、6件のスパムコメントた<br>現在保留中のスパムけありません | いらあなたのサイトを保護しました。 | 1.0                                                  |
| 1 J <sup>r</sup> | ALLINE TOXY (LAISO ) & CIUS              |                   | 0.0 Mar 15 Mar 17 Mar 19 Mar 21 Mar 23 Mar 25 Mar 27 |
|                  |                                          |                   | 人気記事 人気検索キーワード                                       |
| ,<br>ページ         |                                          |                   | 報告する内容がありません。 報告する内容がありません。                          |
| ~                |                                          |                   | View all state                                       |
| ードバック            |                                          |                   | View Bil 2003                                        |
| olio             |                                          |                   | 139 6<br>ブロックした悪意あるログイン試行 Akismet がブロックしたスパムコメント     |
| い合わせ             |                                          |                   |                                                      |
| entor            |                                          |                   |                                                      |
| olates           |                                          |                   |                                                      |
|                  |                                          |                   |                                                      |
| ガイン              |                                          |                   |                                                      |
| f–               |                                          |                   |                                                      |

通常はナビゲーションメニューより用途に応じて選択し、右のメイン画面に表示され たページより、各種操作を行います。

#### 🚽 ナビゲーションメニューの主な役割

- ・ダッシュボード = 管理画面の TOP になります
- ・投稿 = 記事の新規投稿、編集、管理など
- ・メディア = 画像や PDF ファイルなど、アップロードしたファイルの管理
- ・コメント = コメントの承認、管理など

### 新規投稿をする

記事を新規投稿するには、ナビゲーションメニューの「投稿」からはじめます。

|       | ダッシュボード                            |                  |                     |              |                                                                           |       |           |                                        |                        |     |
|-------|------------------------------------|------------------|---------------------|--------------|---------------------------------------------------------------------------|-------|-----------|----------------------------------------|------------------------|-----|
|       | 概要                                 |                  | * 5                 | tats by      | 🕑 Jetpack                                                                 |       |           |                                        |                        |     |
| k     | ★ 24件の投稿                           | ■ 12件の固定ページ      | Øッシュボード             | 投稿           |                                                                           | 面面    | 面         | <b>表示</b> 2                            | •                      | 367 |
|       | (1) 過去1時間に0ビュー                     | O With YouTube   | Ø Jetpack           | <b>\$</b> ^7 | (24)   公開清沖 (24)                                                          |       |           |                                        | 19                     | 病在核 |
| 10000 | WordPress 5.1.1 (Twenty Fifteen ₹- | ·文)              | ★ 投稿                | < 一括         | 操作 ▼ 適用 すべての日付 ▼ カテコリー一覧 ▼ 取り込み                                           | 计模算   |           |                                        | 1                      | 神聖の |
| der   | Akismet は、6件のスパムコメントカ              | らあなたのサイトを保護しました。 | 彩稿一覧                |              | STFIL                                                                     | 作成者   | カテゴリー     | タヴ                                     | 日付                     |     |
|       | 現在保留中のスパムはありません。                   |                  | ● 新潟(17)11<br>カテゴリー |              | 20181204                                                                  | WPMYT | gavalyoka | -                                      | 22関係み<br>2018年12月4     |     |
| e.    |                                    |                  | 30                  |              |                                                                           |       |           |                                        | 具                      |     |
|       |                                    |                  | Magee Slider        |              | 秦始皇帝職 反馬曲 しんしこうていりょうへいばよう Mausoleum of<br>the First Qin Emperor abcdefg24 | WEWAL | gavaiyoka | Emperor, First,<br>Mausoleum, of, Qin, | 公開済み<br>2031年1月23      |     |
|       |                                    |                  | T-17                |              |                                                                           |       |           | The, しんしごうていり<br>ょうへいばよう, 真居儀<br>圏出皇帝順 | <u>B</u>               |     |
|       |                                    |                  |                     |              | エトワール制設門 エトワールがいせんちん Arc de triomphe de Étoile                            | WPMYT | gavalyoka | Arc. de, Etolle, triomphe,             | 公開済み                   |     |
|       |                                    |                  |                     |              | abcdetg23                                                                 |       |           | エトワールがいせんらん。エトワール観察門                   | 2010年1月22<br>員         |     |
|       |                                    |                  |                     |              | 富服三十六星 神奈川沖波裏 The Great Wave off Kanagawa abcdefg22                       | WPMYT | gavaiyoka | Great, Kanagawa, off,                  | 公開資料                   |     |
|       |                                    |                  | ・ドバック               |              |                                                                           |       |           | The Wave 富康三十六<br>最 神奈川印度教             | 2011年1月21<br>旦         |     |
|       |                                    |                  | ortfolio<br>お問い合わせ  | 0            | タージ・マノUF Taj Mahal abcdefg21                                              | WPMYT | gavalyoka | Mahal, Taj, タージ・マ<br>/VU               | 公開済み<br>2011年1月20<br>日 |     |
|       |                                    |                  | Elementor           |              | 素葉碱 しきんじょう Taihe Palace in twilight abcdefg20                             | WPMYT | gavalyoka | in Palace, Taihe, twilight,            | 公開活み                   |     |
|       |                                    |                  | Templates           |              |                                                                           |       |           | しさんしょう 紫眉歌                             | 2011年1月19              |     |
|       |                                    |                  | ♪ 外級<br>☆ プラグイン     |              | ピラミッド Pyramid abcdefg19                                                   | WPMYT | gavalyoka | Pyramid, 번코ミッド                         | 公開済み<br>2011年1月18<br>日 |     |
|       |                                    |                  | ≛ ユーザー<br>≁ ツール     |              | ビザの時間 ビザのしゃとう Torre di Pisa abcdefg18                                     | WPMYT | gavaiyoka | di. Pisa, Tome, ピザのし<br>ゃとう, ピザの製造     | 公開済み<br>2011年1月17      |     |

2 投稿一覧画面より、「新規追加」ボタンをクリックして記事の新規投稿画面へ移ります。

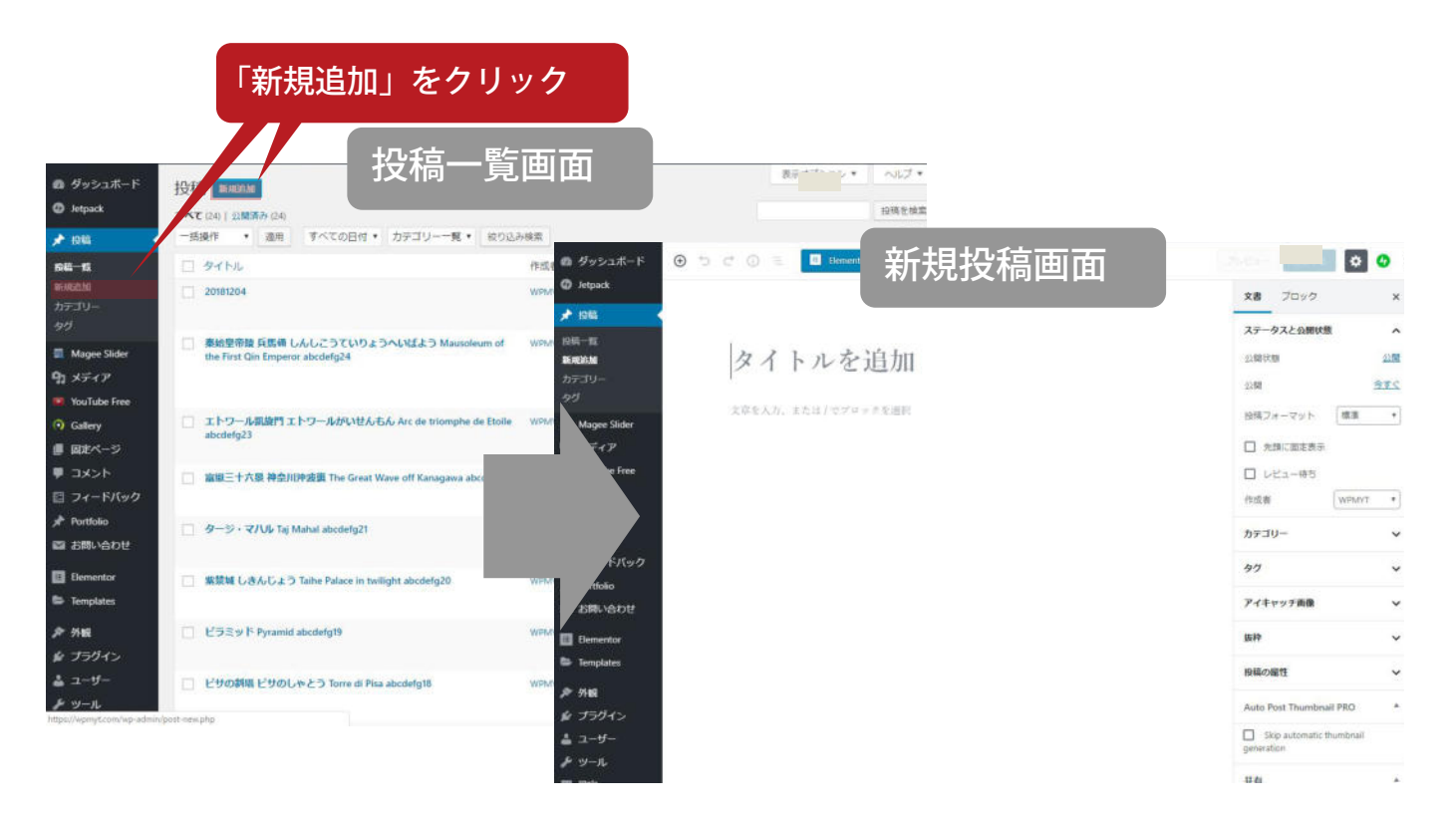

- 3 -

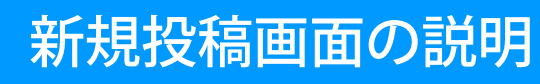

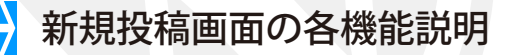

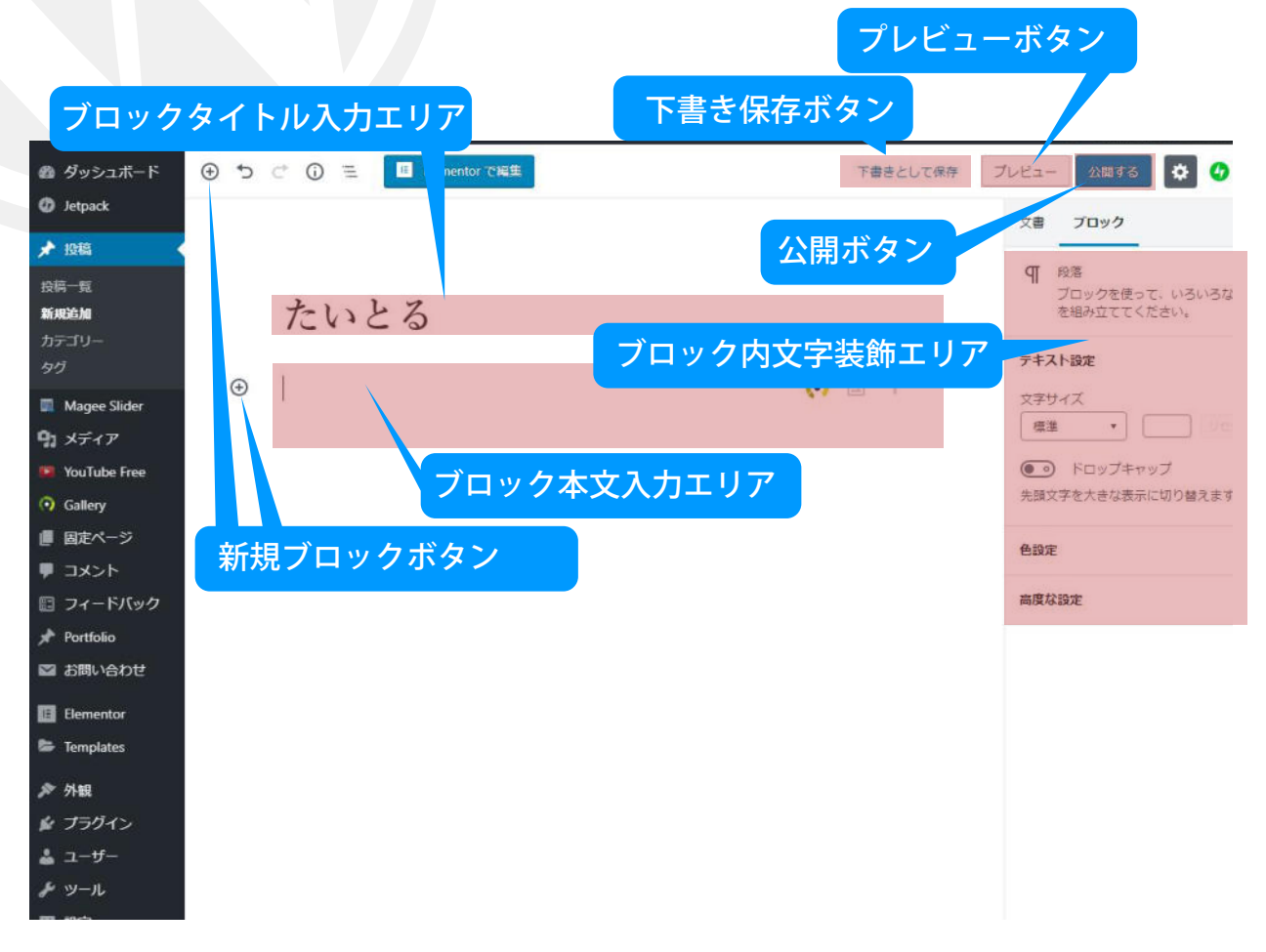

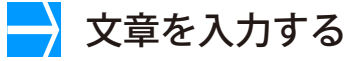

#### ブロックタイトル入力エリア

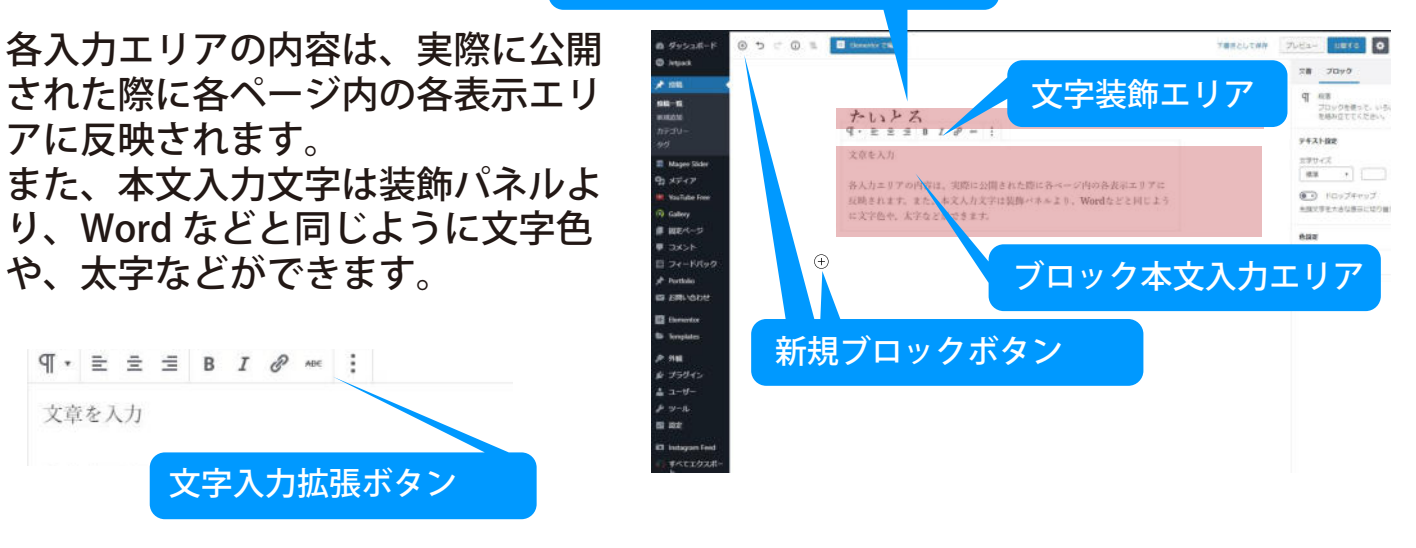

画像を挿入する際には、本文内の任意の場所で「画像挿入ボタン」をクリックします。

1 画像挿入ボタンをクリックし、ファイル選択ボタンより、自分のパソコン内から任 意の画像を選択

| <ul> <li>Notes Solar</li> <li>Notes Solar</li> <li>Notes</li></ul> | ●<br>またした<br>またいはたい<br>またいたいた<br>またいたいたい<br>またいたいたい<br>またいたいたい<br>またいたいたい<br>またいたいたい<br>またいたいたい<br>またいたいたい<br>またいたいたい<br>またいたいたい<br>またいたいたい<br>またいたいたい<br>またいたいたい<br>またいたいたい<br>またいたいたい<br>またいたいたい<br>またいたいたい<br>またいたいたい<br>またいたいたい<br>またいたいたい<br>またいたいたい<br>またいたいたい<br>またいたいでは<br>またいたいでは<br>またいたいでは<br>またいたいでは<br>またいたいでは<br>またいたいでは<br>またいたいでは<br>またいたいでは<br>またいたいでは<br>またいたいでは<br>またいたいでは<br>またいたいでは<br>またいたいでは<br>またいたいでは<br>またいたいでは<br>またいたいでは<br>またいたいでは<br>またいたいでは<br>またいたいでは<br>またいたいでは<br>またいたいでは<br>またいたいでは<br>またいたいでは<br>またいたいでは<br>またいでは<br>またいたいでは<br>またいたいでは<br>またいたいでは<br>またいたいでは<br>またいたいでは<br>またいたいでは<br>またいたいでは<br>またいでは<br>またいたいでは<br>またいたいでは<br>またいたいでは<br>またいたいでは<br>またいたいでは<br>またいたいでは<br>またいたいでは<br>またいでは<br>またいたいでは<br>またいたいでは<br>またいたいでは<br>またいたいでは<br>またいたいでは<br>またいたいでは<br>またいたいでは<br>またいたいでは<br>またいたいでは<br>またいたいでは<br>またいたいでは<br>またいたいでは<br>またいたいでは<br>またいたいでは<br>またいたいでは<br>またいでは<br>またいたいでは<br>またいたいでは<br>またいたいでは<br>またいたいでは<br>またいたいでは<br>またいたいでは<br>またいたいでは<br>またいたいでは<br>またいたいでは<br>またいたいでは<br>またいたいでは<br>またいたいでは<br>またいたいでは<br>またいたいでは<br>またいたいでは<br>またいたいでは<br>またいたいでは<br>またいたいでは<br>またいたいでは<br>またいたいでは<br>またいたいでは<br>またいでは<br>またいたいでは<br>またいたいでは<br>またいたいでは<br>またいたいでは<br>またいたいでは<br>またいたいでは<br>またいたいでは<br>またいたいでは<br>またいたいでは<br>またいでは<br>またいたいでは<br>またいたいでは<br>またいたいでは<br>またいたいでは<br>またいたいでは<br>またいたいでは<br>またいたいでは<br>またいたいでは<br>またいたいでは<br>またいたいでは<br>またいたいでは<br>またいでは<br>またいたいでは<br>またいたいでは<br>またいたいでは<br>またいたいでは<br>またいたいでは<br>またいたいでは<br>またいたいでは<br>またいたいでは<br>またいたいでは<br>またいたいでは<br>またいたいでは<br>またいたいでは<br>またいたいでは<br>またいたいでは<br>またいたいでは<br>またいたいでは<br>またいたいでは<br>またいたいでは<br>またいでは<br>またいたいでは<br>またいたいでは<br>またいたいでは<br>またいたいでは<br>またいたいでは<br>またいたいでは<br>またいたいでは<br>またいたいでは<br>またいたいでは<br>またいたいでは<br>またいたいでは<br>またいたいでは<br>またいたいでは<br>またいたいでは<br>またいたいでは<br>またいたいでは<br>またいたいでは<br>またいたいでは<br>またいたいでは<br>またいたいでは<br>またいたいでは<br>またいたいでは<br>またいたいでは<br>またいたいでは<br>またいたいでは<br>またいたいでは<br>またいたいでは<br>またいでは<br>またいたいでは<br>またいたいでは<br>またいたいでは<br>またいたいでは<br>またいたいでは<br>またいたいでは<br>またいたいでは<br>またいでは<br>またいたいでは<br>またいたいでは<br>またいたいでは<br>またいたいでは<br>またいたいでは<br>またいたいでは<br>またいたいでは<br>またいでは<br>またいたいでは<br>またいたいでは<br>またいたいでは<br>またいたいでは<br>またいででは<br>またいたいでは<br>またいたいでは<br>またいたいでは<br>またいたいでは<br>またいたいでは<br>またいたいでは<br>またいででは<br>またいたいでは<br>またいたいでは<br>またいたいでは<br>またいたいでは<br>またいででは<br>またいたいでは<br>またいたいでは<br>またいでででは<br>またいでででは<br>またいでででは<br>またいでででは<br>またいでででは<br>またいでででは<br>またいでででは<br>またいででででは<br>またいでででは<br>またいででででででいででででででででいででででででででいででででででででででで | · · · · · · · · · · · · · · · · · · ·                                                                                                    |
|----------------------------------------------------------------------------------------------------|----------------------------------------------------------------------------------------------------|----------------------------------------------------------------------------------------------------|
| 2 選択した画像に対しての設定                                                                                                    | 三回面                                                                                                    |                                                                                                    |
| ※タイトルと代替テキストは同じでも、<br>画像サイズは通常「中」か「大」を使用<br>画像の寸法で指定しても良い。<br>リンク設定は通常は「なし」にしておる<br>どうしても大きく見せたい場合には、<br>リンク先を「メディアファイル」に<br>すると、クリックした際に元の大きな<br>画像で閲覧することができる。<br>設定を完了し、「公開する」ボタンを<br>クリックして画像挿入完了となる。                                                                                                    | 良い。<br>用。<br>さ、                                                                                                    | CLAR DE CONTOURS<br>CAR DE CONTOURS<br>TERCITOR<br>TERCITOR |

リンクを挿入する際には、本文内の任意の場所を選択し、「リンクの挿入ボタン」を クリックします。

1 任意の範囲を選択した状態で、リンクの挿入ボタンをクリック

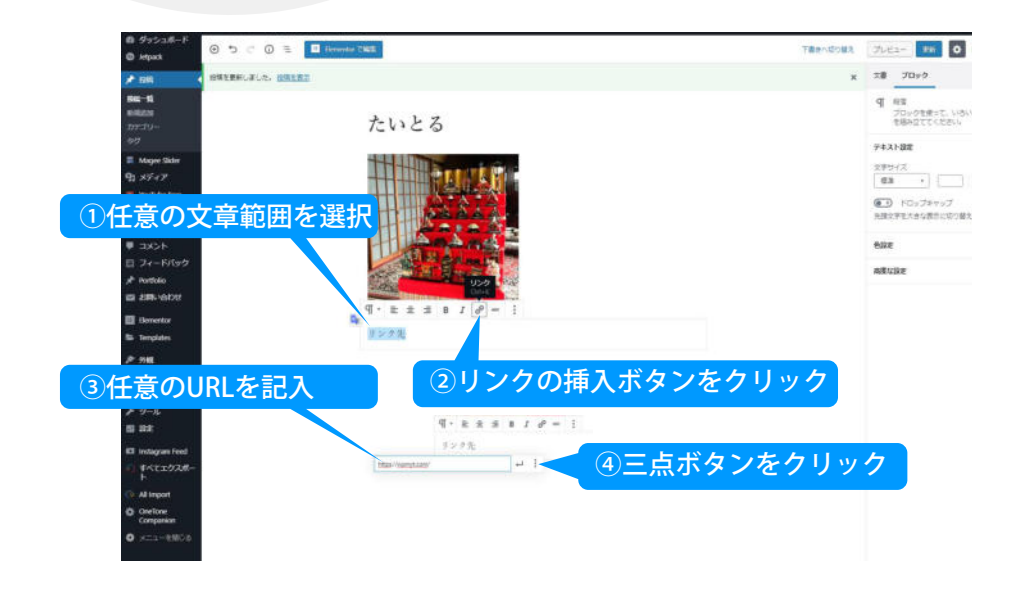

 リンクさせたい URL と、そのリンク先のタイトル。リンクを新ウィンドウまたは タブで開く場合の選択をし、「適用」ボタンをクリックする。

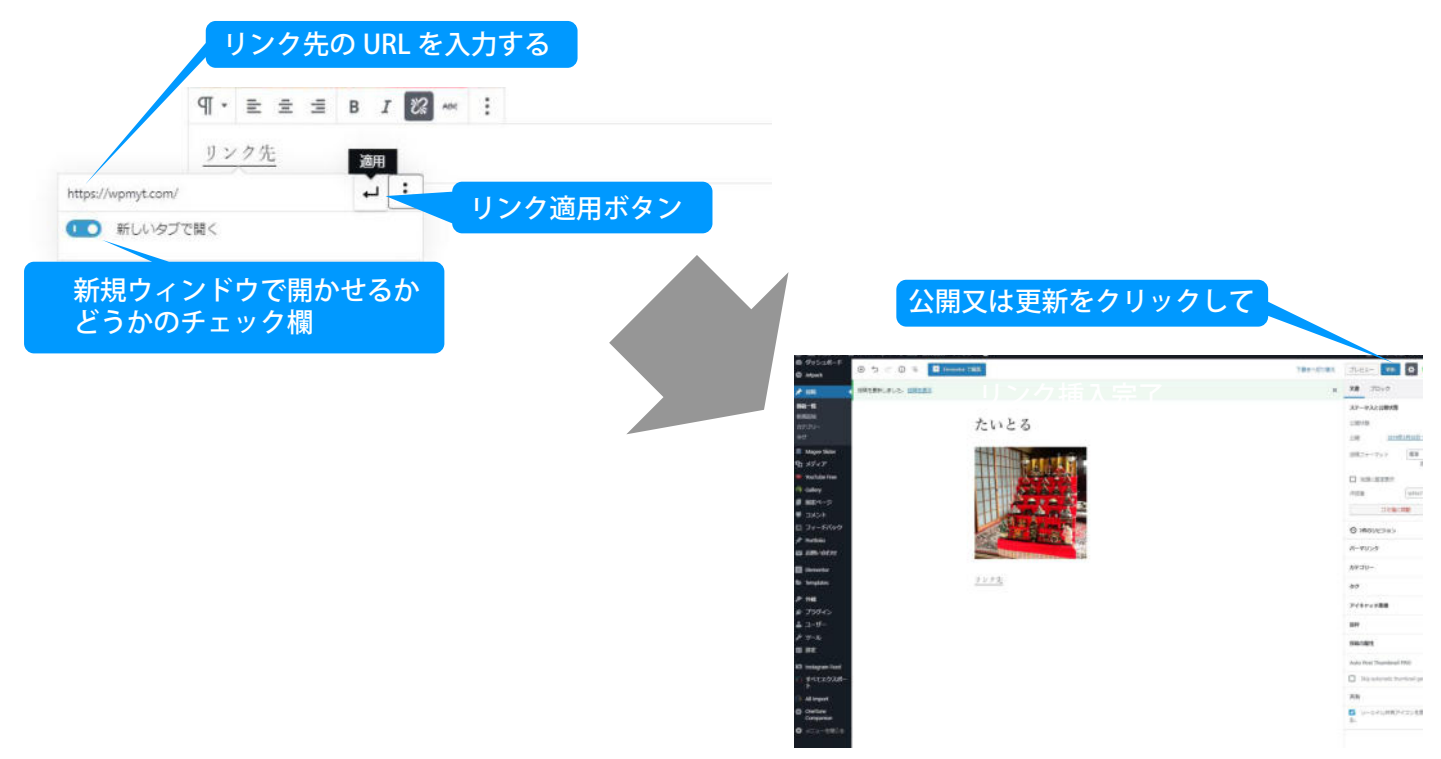

登録したアイテムは、カテゴリーに属することができます。 特に指定しない場合は、「未設定」となりますが、「カテゴリー」より、予め任意の分 類を作ることができます。

#### - カテゴリー設定画面

| 🚳 ダッシュボード                        | カテゴリー                                                      | 登                            | 録されているカテゴリ                                 | 覧                              | - *    ヘレブ *             |
|----------------------------------|------------------------------------------------------------|------------------------------|--------------------------------------------|--------------------------------|--------------------------|
| Ø Jetpack                        | キニゴロ 友歩                                                    |                              |                                            |                                | カテゴリーを検索                 |
| ★ 投稿                             | カテコリー名称                                                    | 一括操作 ▼ 適用                    |                                            |                                | 2個の項目                    |
| 投稿一覧                             | 名前                                                         | □ 名前                         | 說印月                                        | スラッグ                           | カウント                     |
| 和規定加                             | サイト上に表示される名前です。                                            | □ お知らせ                       | -                                          | news                           | 24                       |
| 11-19                            | スラッグ                                                       |                              |                                            |                                |                          |
| カテゴリー設定<br>のページへ                 | "スラッグ"は URL に適した形式の名前です。通常はすべて半角<br>小文字で、英数字とハイフンの↓が使われます。 | 未分類                          | -                                          | 未分類                            | 1                        |
| <ul> <li>YouTube Free</li> </ul> | 親カテゴリー<br>なし ▼                                             | □ 名前                         | 說明                                         | スラッグ                           | カウント                     |
| ○ Galler<br>■ 固定/ スラッイ           | グ名(※半角英数字) ことができま<br>ビバップやビッ<br>ようねことで                     | 一括操作 ▼ 適用                    |                                            |                                | 2個の項目                    |
| ד<א⊏ ■                           | す。これはオプションです。                                              | カテゴリーを削除しても、<br>るカテゴリーのみの場合、 | カテゴリー内の投稿は削除されません。た<br>デフォルトカテゴリー「未分類」が割り当 | たし、投稿に割り当て済みの<br>てられます。デフォルトカラ | のカテゴリーが削除す<br>テゴリーは削除できま |
| 🔝 フィードバック                        | 説明                                                         | せん。                          |                                            |                                |                          |
| 🖈 Portfolio                      |                                                            | カテコリーからタクへの多                 | <u>を換ツール</u> を使って、選択した刀テコリーを               | ロタクに変換できます。                    |                          |
| 🖾 お問い合わせ                         |                                                            |                              |                                            |                                |                          |
| Elementor                        | //<br>この説明はデフォルトではあまり重要な意味を持ちませんが、                         |                              |                                            |                                |                          |
| 🖙 Templates                      | これを表示するテーマも中にはあります。                                        |                              |                                            |                                |                          |
| ▶ 外観                             | 新規力テゴリーを追加                                                 |                              |                                            |                                |                          |

■カテゴリーの名前=日本語の使用が可能■カテゴリースラッグ=URL に含まれる文字列。必ず半角英数字を指定

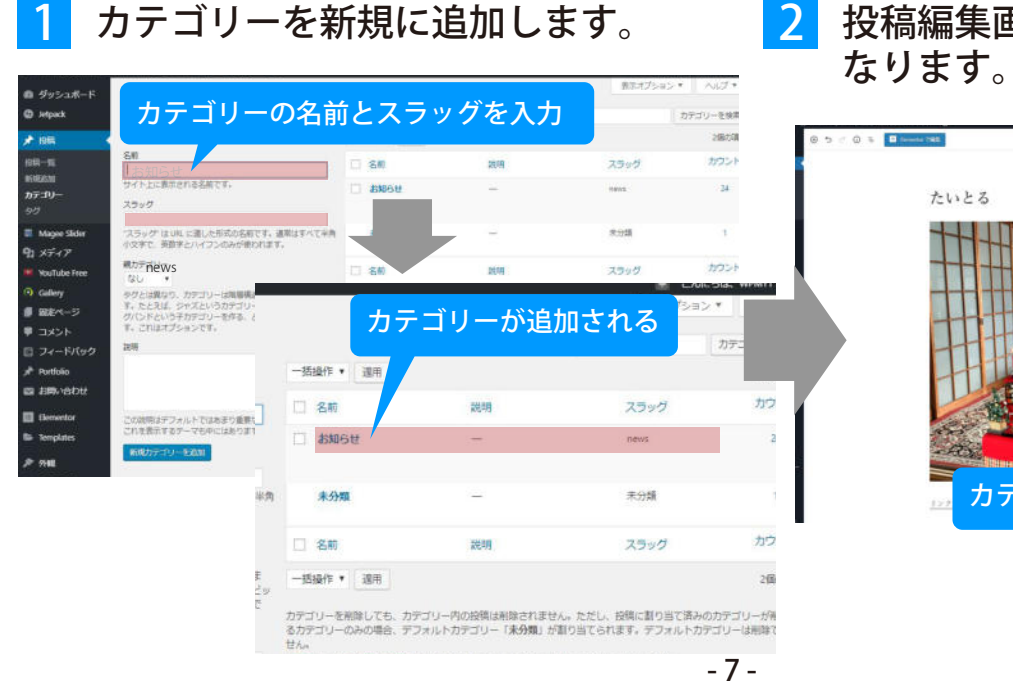

2 投稿編集画面から選択できるように なります。

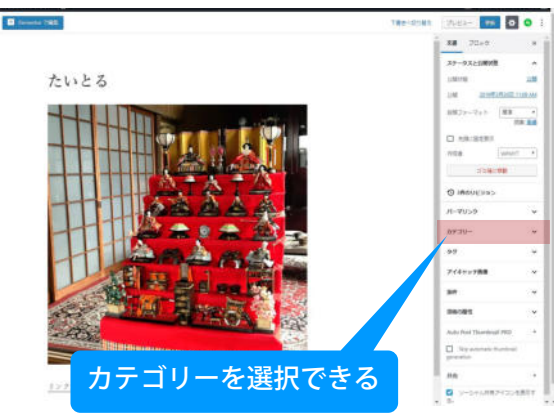

登録したアイテムは、タグに属することができます。

特に指定しない場合は属さないですが、使用する場合は「投稿タグ」より、予め任意の分類を作ることができます。

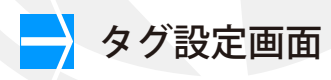

| 投稿タグ設定の<br>ページへ             |                                                              |               |                     |       | A 11 - 7 - 7 |
|-----------------------------|--------------------------------------------------------------|---------------|---------------------|-------|--------------|
| <b>88 3 271/- L</b>         | マグ                                                           | 登録            | されているタグ一覧           |       | 10021        |
| 🕼 Je ack                    | タグを削除しました。                                                   |               |                     |       | ø            |
| ★ 投                         | タグ名称                                                         |               |                     |       | タグを検索        |
| 投稿一社                        | 新規タクを追加                                                      | 一 括操作 ▼ 適用    |                     |       |              |
| カテゴリー                       | 名前                                                           | □ 名前          | 説明                  | スラッグ  | カウント         |
| <i>91</i>                   | サイト上に表示される名前です。                                              | タグが見つかりませんでした | 2.                  |       |              |
| Magee Slider                | スラッグ                                                         | □ 名前          | 説明                  | スラッグ  | カウント         |
| 91 メディア<br>III YouTube Free | ・スラッグ"は URL に適したど式の名前です。 通常はすべて半角<br>小文字で、英数字とハイフンへ ひが使われます。 | 一括操作 ▼ 適用     |                     |       |              |
| ◎ Galler<br>■ 固定/ スラック      | ブ名(※半角英数字)                                                   | タグ・カテゴリー変換ツール | を使って選択したタグをカテゴリーに変換 | できます。 |              |
| ■ コメント                      |                                                              |               |                     |       |              |
| 🔝 フィードバック                   |                                                              |               |                     |       |              |
| 🖈 Portfolio                 | この説明はデフォルトではあまり重要な意味を持ちませんが、                                 |               |                     |       |              |
| 🖾 お問い合わせ                    | C1000013 07 - 1 071000 03 3 -                                |               |                     |       |              |

■投稿タグの名前=日本語の使用が可能 ■投稿タグスラッグ=URLに含まれる文字列。必ず半角英数字を指定

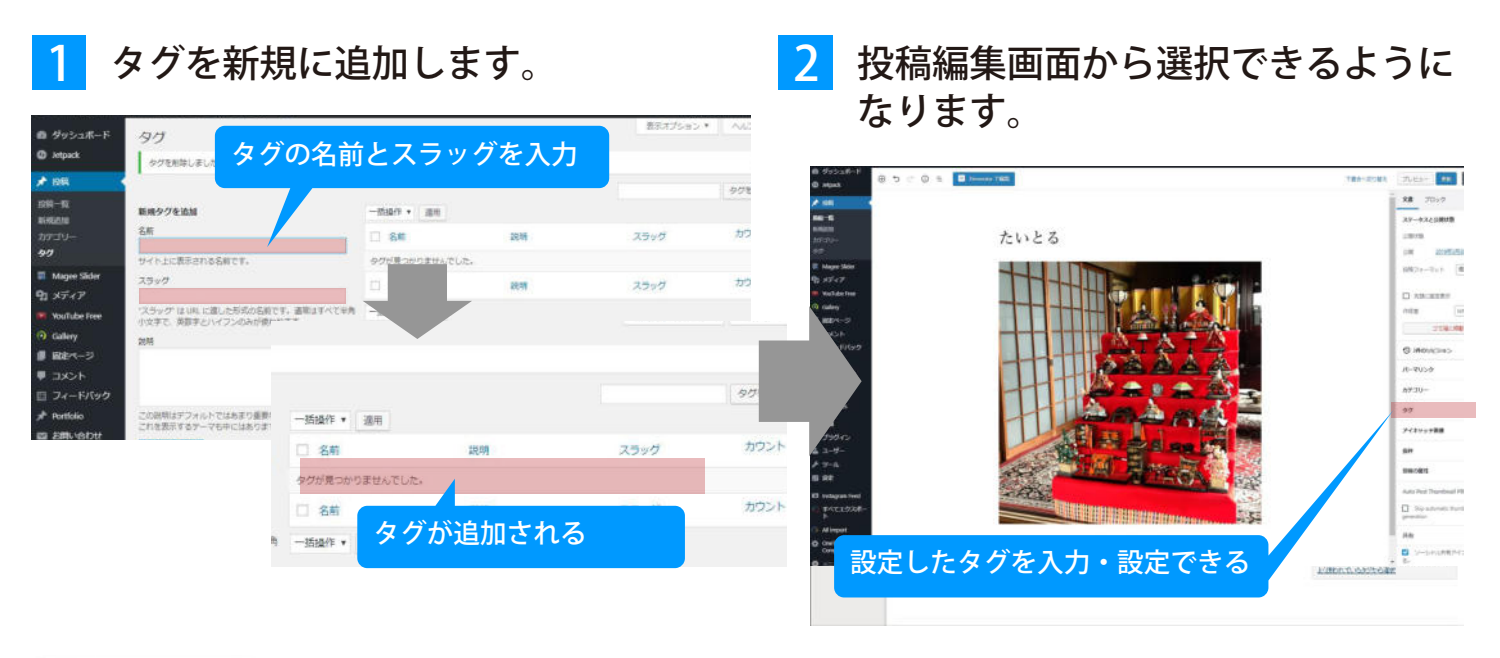

投稿95 セール表 (通知) クジが非知わた場合はエンマで区のって(だみ、) たく使われていたの20から提醒 ※尚、タグに関しては先に設定していなくても、ここに直接入力して登録が出来ます。その場合のスラッグは、「投稿タグ管理ページ」から改めて編集する必要があります。

投稿記事の入力が終わると、公開する前にプレビュー画面で確認できます。 ここで本当に間違いが無いか確認してから本公開することがベターです。

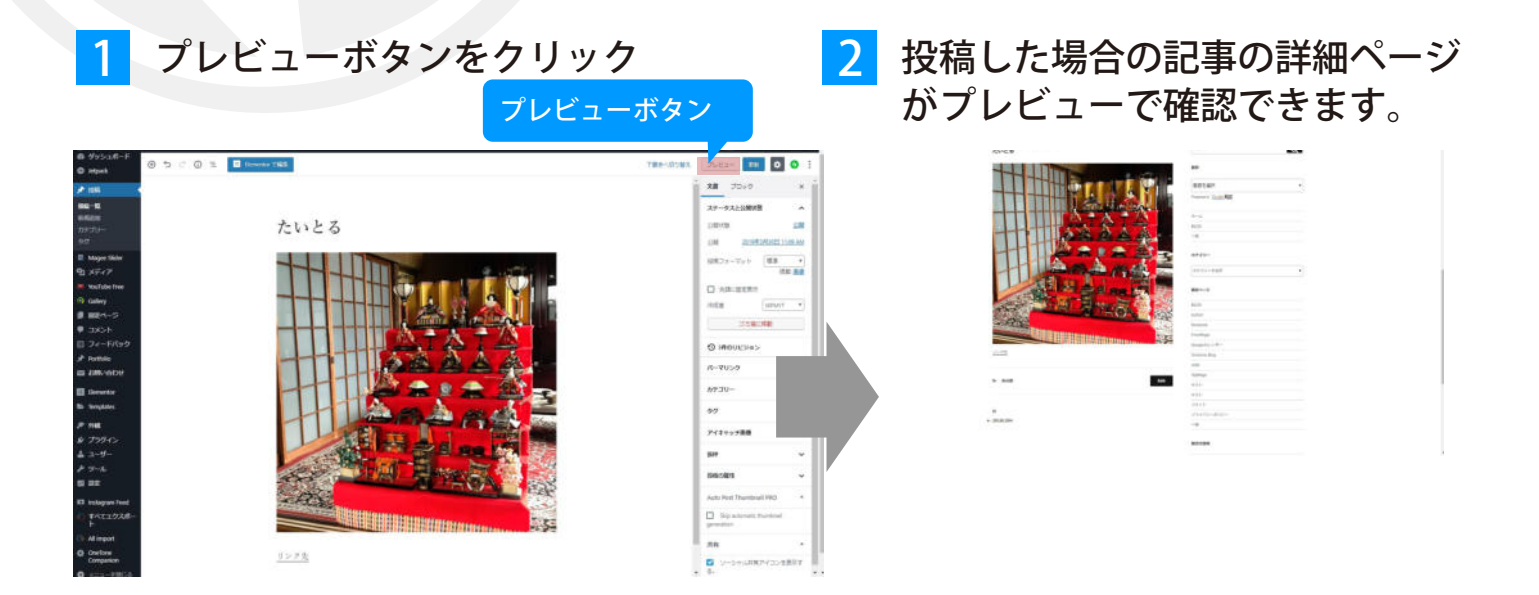

3

よければ公開ボタンをクリックして、本公開します。

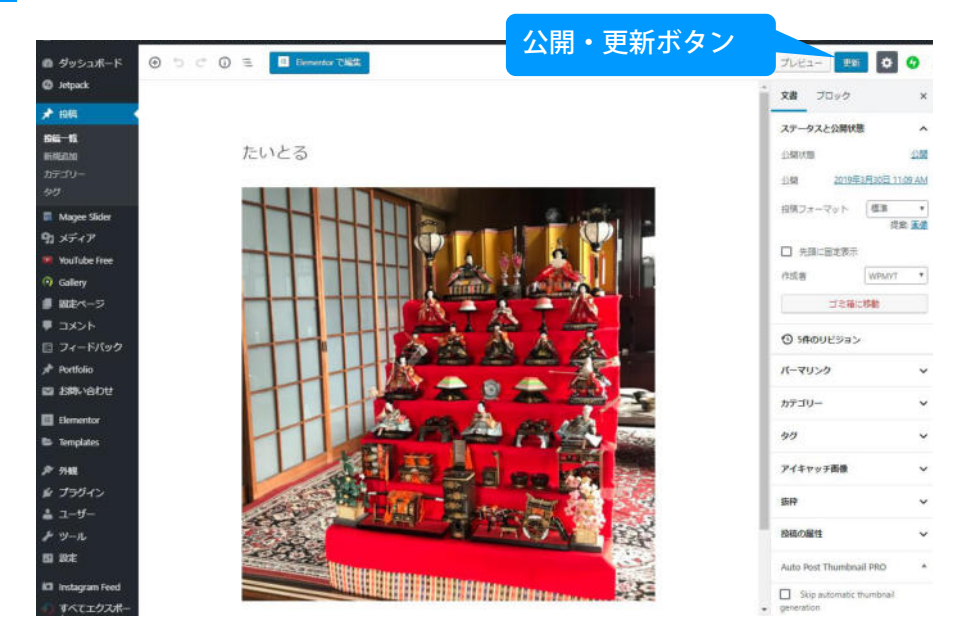

## 新規投稿の公開までの手順まとめ

ここまでで基本的な新規投稿の仕方を説明しました。 以下は、基本的な更新作業の流れです。

1 管理画面ページにログインする

- 2 カテゴリーページからカテゴリーを設定
- 3 投稿タグページからタグを設定
- 4 新規投稿ページから投稿編集画面を開く

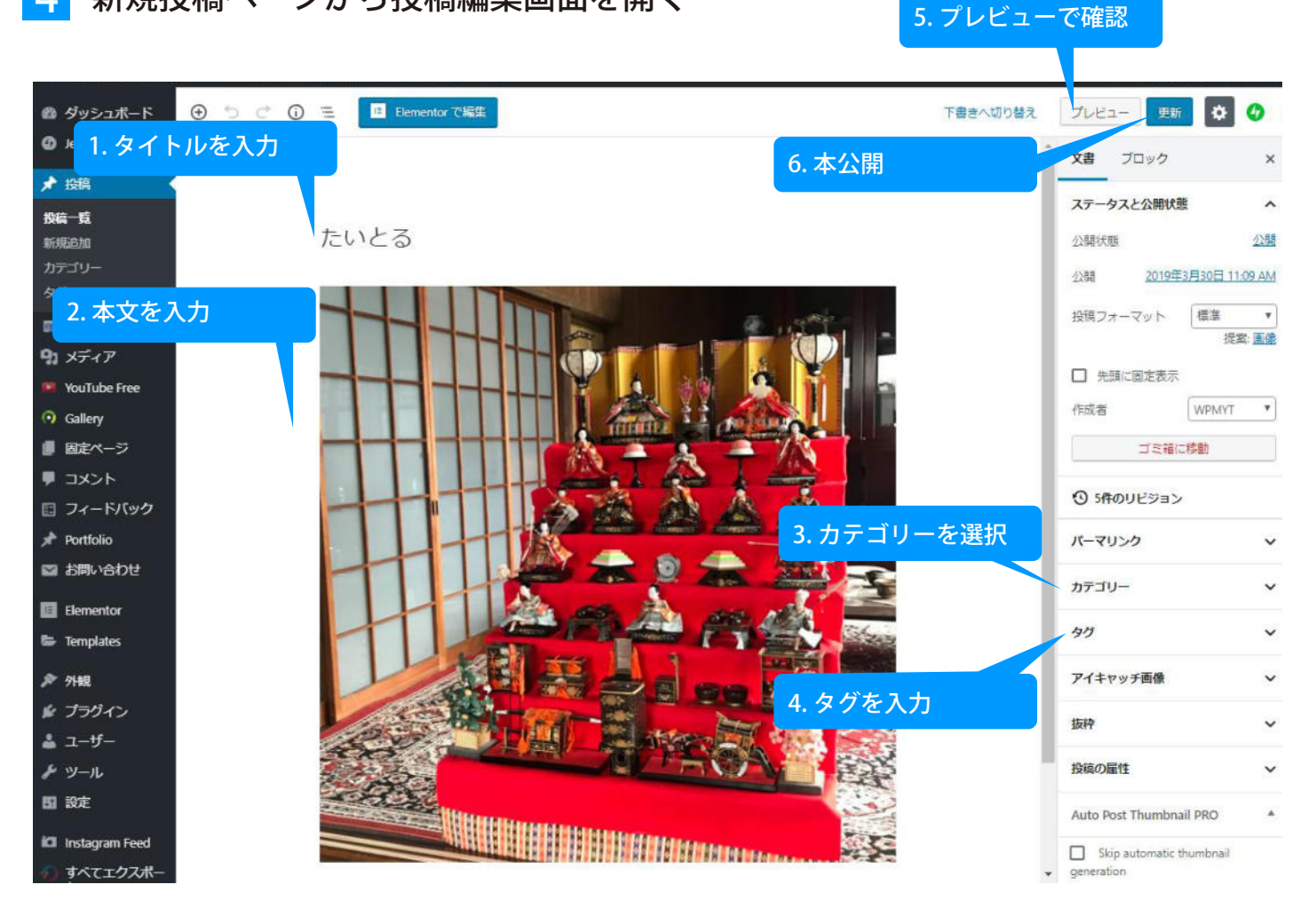

**5** 引き続き更新する場合は、続けて新規投稿をする。

一度投稿された内容は、公開・下書き状態に限らず、全て投稿一覧ページに蓄積され、 さらに後で内容を変更することもできます。

#### 記事のタイトルをクリックします。

| 🚳 ダッシュボード               | 投稿 新規追加                                                                                                    |        |            |    | 表示オプション ▼           | ~17 *  |
|-------------------------|----------------------------------------------------------------------------------------------------|--------|------------|----|---------------------|--------|
| Ø Jetpack               |                                                                                                    |        |            |    |                     | 投稿を検索  |
| ★ 投稿                    | ダイトルをクリックデゴリー一覧・ 取り込み検索                                                                                                    |        |            |    |                     | 25個の項目 |
| 投稿一覧                    | - THL                                                                                                    | 作成者    | カテゴリー      | タヴ | 日付                  |        |
| 新規追加<br>カテゴリー           | 佐いとる     福集: ウイック編集: ゴミ箱へ琴動 表示                                                                                                    | WPMYT  | 未分類        | -  | 公開済み<br>4時間則        |        |
| 90<br>                  |                                                                                                    | WPMYT  | お知らせ       | -  | 公開済み<br>2018年12月4   | 8      |
| Magee Silder<br>の メディア  | Bearing State (ALC) (1974) (1976) (1984) and (1976)                                                                                                    | WPMYT  | お知らせ       | -  | 公開済み<br>2011年1月23)  |        |
| YouTube Free            |                                                                                                    |        |            |    | and a second second |        |
| ⊙ Gallery               | 177 AMPLIT APPRILS IN A SUMPLY A SUMPLY                                                                                                    | WPMYT  | お知らせ       | -  | 公開済み<br>2011年1月22   |        |
| ■ ⊒メント                  | BR. 118 Block Contract Control Strength Society                                                                                                    | WPMYT  | お知らせ       | -  | 公開済み<br>2011年1月21   |        |
| フィードバック                 |                                                                                                    | WPMYT  | お知らせ       | -  | 公開済み                |        |
| JF PORTIOIO             |                                                                                                    |        |            |    | 2011年1月20           |        |
| ■ お開い合わせ<br>■ Elementor | Billion (addition in the second state of the second second s | WPMYT  | お知らせ       | -  | 公開済み<br>2011年1月19   | a 📍    |
| Cementor                |                                                                                                    | MOLIVE | ±240.02.7+ |    | 小期(名)。              |        |

更新ボタン

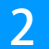

1

#### 2 公開されている記事を再度編集・修正可能。 良ければ「更新ボタン」で内容が更新される。

| Ø ダッシュボード        | ⊕ <ul> <li>⊕ <ul> <li>⊕ <ul> <li>⊕ <ul></ul></li></ul></li></ul></li></ul> | 切り替え プレビュー 男                   | ¥ 🗘              |
|------------------|----------------------------------------------------------------------------|--------------------------------|------------------|
| Ø Jetpack        |                                                                            | 文書 ブロック                        | ×                |
| ★ 投稿             |                                                                            |                                |                  |
| 投稿一覧             |                                                                            | ステータスと公開し                      | 大照               |
| 新規追加             | たいとる                                                                       | 公開状態                           | 23開              |
| カテゴリー            |                                                                            | 公開 2019                        | /年3月30日 11:09 AM |
| 22<br>_ 1        |                                                                            | 投稿フォーマット                       | 標準・              |
| Magee Slider     |                                                                            | Contractor States States and   | 提案 画像            |
| 41 ×77           |                                                                            | □ 先頭に固定表:                      | 示                |
| VouTube Free     |                                                                            | 作成者                            | WPMYT *          |
| (•) Gallery      |                                                                            |                                |                  |
|                  |                                                                            | 229                            | 副に移動             |
|                  |                                                                            | ③ 5件のリビジョ                      | i>               |
|                  |                                                                            |                                |                  |
| JF PORTIONO      |                                                                            | バーマリンク                         | ~                |
|                  |                                                                            | カテゴリー                          | ~                |
| Elementor        |                                                                            |                                |                  |
| E Templates      |                                                                            | 30                             | ~                |
| ▶ 外親             |                                                                            | アイキャッチ画像                       | ~                |
| <i>⊯ プラ</i> ダイン  |                                                                            | 1015                           | ~                |
| 🍰 ユーザー           |                                                                            | 30779                          |                  |
| チッール             |                                                                            | 投稿の属性                          | ~                |
| 50 没主            |                                                                            | Auto Post Thumb                | nail PRO         |
| 🖾 Instagram Feed |                                                                            | Skip automati                  | ic thumbnail     |
| すべてエクスポー         |                                                                            | <ul> <li>generation</li> </ul> |                  |

# ightarrow コメントの扱い

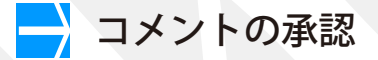

投稿記事に対して、WordPress管理画面の設定によりますが、誰かが WEB ページから コメントをした場合、一旦保留状態になりコメント一覧にストックされます。 このコメントの内容を見て、公開しても良ければ公開を承認したり、公開出来なけ れば削除したりすることができます。

 ナビゲーションメニューから「コメント」をクリックすることでコメント一覧が 見れます。

| コメントをク                  | マリック                                   |                                                        |       |      |
|-------------------------|----------------------------------------|--------------------------------------------------------|-------|------|
| ♥】 テイア<br>■ puTube Free | すべて (0)   目分 (0)   承認待ち<br>すべてのコメントタイプ | (0)   承認済み (0)   スパム (0)   ゴミ籍 (0)<br>・ 奴り込み検索 スパムチェック |       |      |
| allery                  | □ 作成者                                  | コメント                                                   | コメント先 | 投稿日時 |
| ■ 12 定ページ               | コメントはありません。                            |                                                        |       |      |
|                         | □ 作成者                                  | ユノズロ                                                   | コメント先 | 投稿日時 |
| 🖾 フィードバック               | スパムチェック                                |                                                        |       |      |
| 📌 Portfolio             |                                        |                                                        |       |      |
| ■ お問い合わせ                |                                        |                                                        |       |      |
| Elementor               |                                        |                                                        |       |      |

2 それぞれのコメントにマウスを乗せることで、そのコメントを扱うナビゲーションが表示されます。コメントを承認しない場合(公開を取り消す場合)は 「承認しない」をクリックします。

| WordPressマニュアル |                                           | こんにちは、yossan さん! 🔼 🤤 |
|----------------|-------------------------------------------|----------------------|
| の ダッシュボード      | コメント                                      | Well, hello, Dolly   |
| ★ 投稿           | すべて   承認待ち (0)   承認済み   スパム (0)   ゴミ箱 (0) | コメントを検索              |
| ) メディア         | 一括操作 ・ 適用 オペエのコメントタイプ ・ 絞り込み検索 スパムチェック    | 1項目                  |
| ■ 固定ページ        | □ <sub>作成者</sub> 承認しない                    | コメント先                |
|                | mytsuruta 15年4月29日 7:10 PM に投稿            | 笑顔                   |
| 這一イくとに         | juemon@myt-p.com<br>180.4.243.150         | 🚺 投稿を表示              |
| 3 メニューを閉じる     | 承認しない。返信、クイック編集、編集、屈歴、スパム、ゴミ箱へ移動          |                      |
|                | 作成者 コメ」このコメントを承認しない                       | コメント先                |

#### 3 承認した場合、コメントが一般公開されます。

| dPressマニュアル      |                       |                                              | こんにちは、yossan |                                  |
|------------------|-----------------------|----------------------------------------------|--------------|----------------------------------|
| の ダッシュボード か 1968 | コメント                  |                                              | 1            | mytsuruta     2015年4月29日 フ:10 PM |
| 100              | すべて  承認待ち(0)  承認済み  . | ス/(ム(0)   コミ薙(0)                             |              | UN XER                           |
| メナイア             | 一括操作 • 週用             | すべてのコメントタイプ・ 絞り込み検索 スパムチェック                  |              | 200                              |
| 固定ページ            | □ 作成者                 | イイオロ                                         | 公開される        |                                  |
|                  | mytsuruta             | 2015年4月29日 7:10 PM に投稿                       | 葉顔<br>〇 投現を  | コメントを残す                          |
| メントー覧            | 180.4.243.150         | いい実施                                         |              | yossan としてログインしています。ログアウトしますか?   |
| メニューを閉じる         |                       | 承認しない   返信   クイック確集   編集   履歴   スパム   ゴミ箱へ移動 |              |                                  |
|                  | 作成者                   | コメ「このコメントを手燃しない」                             | コメントデ        | 4KKE                             |